# **Destiny One**, CPE's new student information system Instructor introduction to new features

What you can now do online in *Instructor View*:

Access your instructor account Update personal information Review your teaching schedule See class information Grade students Communicate with students Print this document in color or use greyscale/black and white.

# Terminology

- Destiny One: The new CPE student enrollment system/database
- Sections: The class that's offered with specific start and end dates each term.
- Instructor View: The online portal for all CPE instructors to access their classes and students
- Student View: The online portal for all CPE students to access their classes and academic history.
- Public View: The BU/CPE website.
  - Where the public can see what classes CPE is offering
  - The access point for Instructors and Students into their respective "Views".
  - URL: cpe.bu.edu

# URL: cpe.bu.edu

#### Go to Login

### **Click Instructor login**

Students will have their own accounts (*Student View*) to see their class schedules and grades. You can use *Instructor View* to directly communicate with your students, including sending test reminders, snow information, etc.; grade students; and update your personal information with CPE.

This account is **not** tied to any other BU account, but first, you will need to set it up.

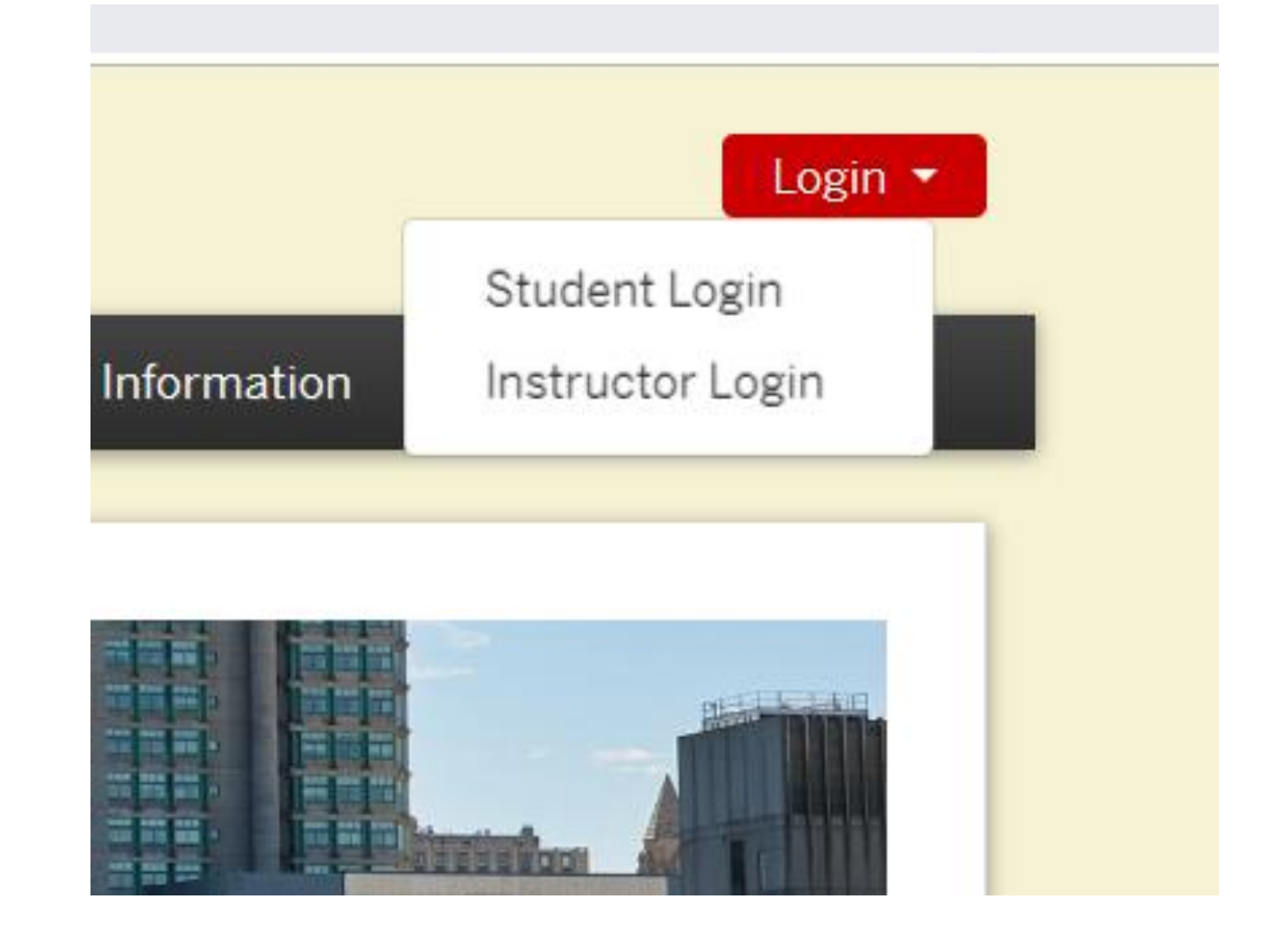

# Login at: cpe.bu.edu

Establish your *Instructor View* account.

Your username is your BU name (the part before the @bu.edu in your email address), but this account is *not* tied to each other. The password rules are different, and it is possible that you will have two different passwords – for BU accounts (BU Works and Blackboard) and one for Destiny One.

# **Instructor Login**

#### I have an account already

| User Name (case sensitive) : | Forgot User Name |
|------------------------------|------------------|
| gvasil                       |                  |
| Password (case sensitive) :  | Forgot Password  |
|                              |                  |

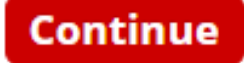

# Instructor View Home

Navigation toolbar on the left side

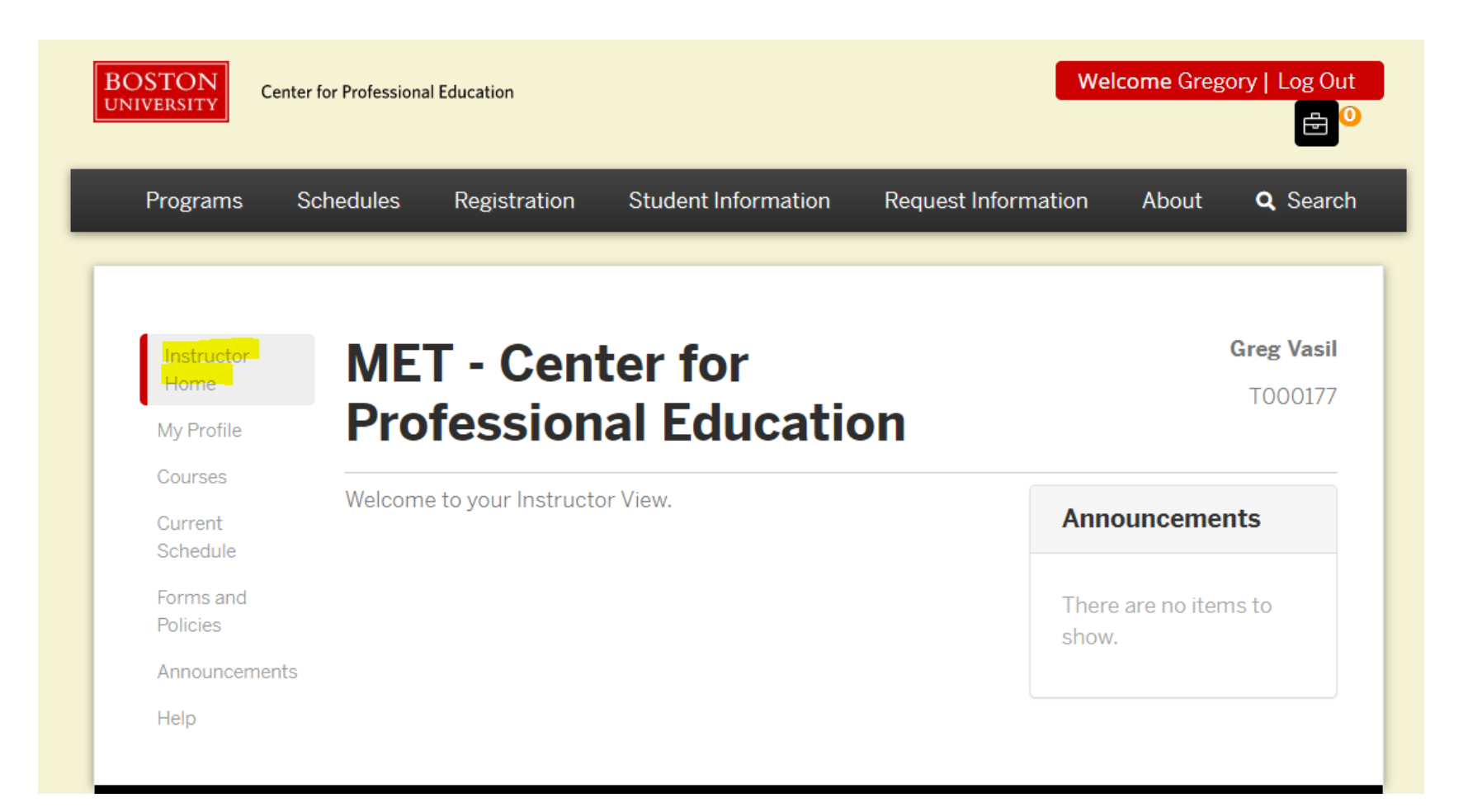

# My Profile

Your information for CPE and the CPE Public View.

Note: If you need to change your address or other personal information, you must also do that at bu.edu/buworkscentral. These accounts are *not* tied to each other.

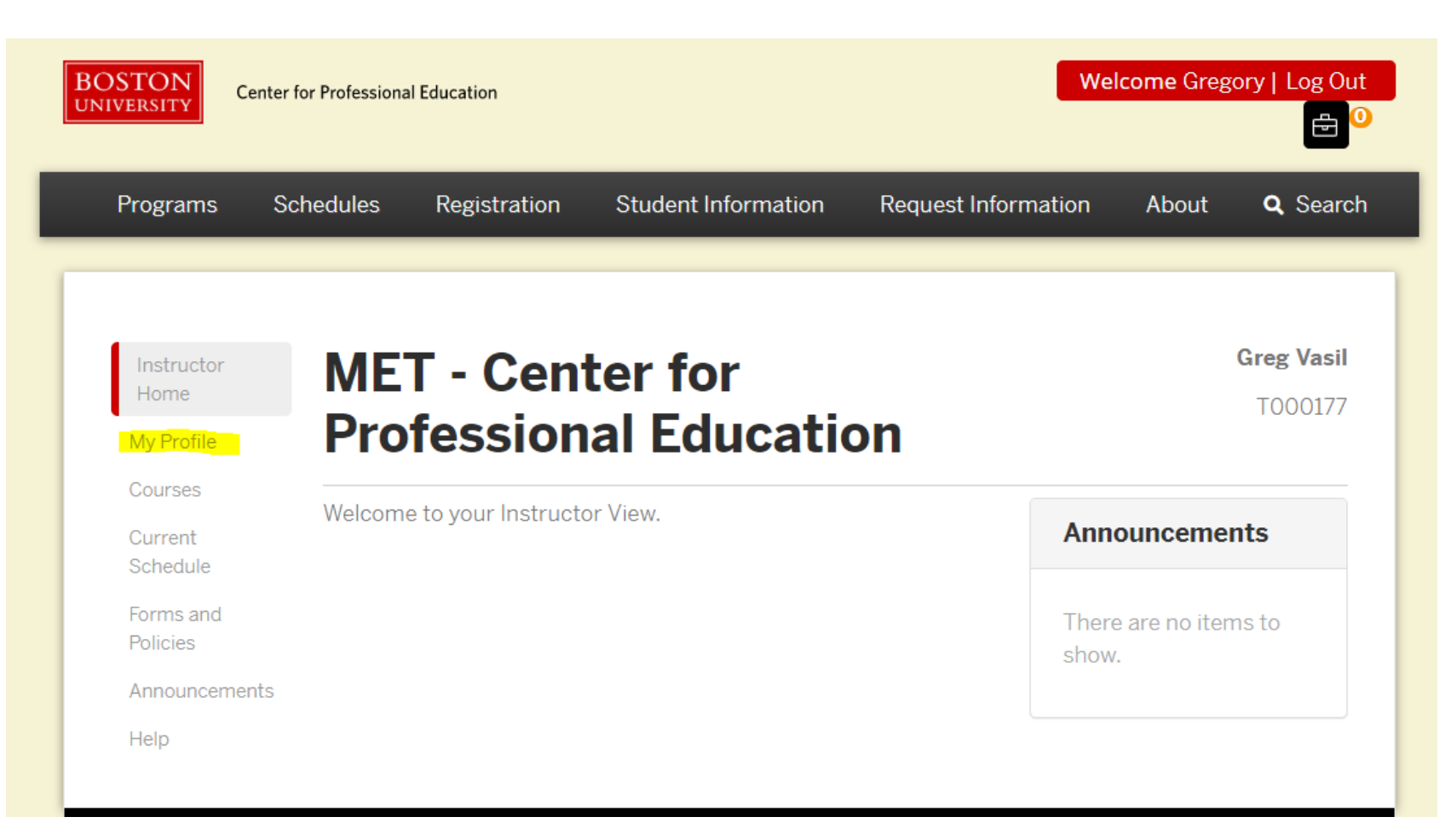

# **Personal Information**

View and update contact information for CPE only. This is *not* tied to BU's HR office.

Update information on the *Public View*, including biography and photo.

Some *Public View* updates may need to be completed by CPE staff.

| My Profile    |                   |
|---------------|-------------------|
| User          | Per               |
| Information   |                   |
| Personal      | Salut             |
| Information   | First             |
| Email Address | Crog              |
| Telephone /   | Grego             |
| Fax           | Last              |
| Address       | Vasil             |
| Preferred     | Instr             |
| Contact       | T000 <sup>2</sup> |
| Method        |                   |
| Biography 1   | Empl              |
| Employer      | U123              |
| Courses       | Nam               |
| Current       | Gre               |

Schedule

#### Personal Information

#### tation: Middle Name Name: ory Suffix: Name: uctor Number: 177 ovee ID: 45678 e to Appear in Print:\* Name Tag Na eg Vasil

# Courses

### What you are teaching. Plus, what you taught\* and will teach.\*\*

\*Classes after July 2019; classes from our old system will not show here. \*\* As they are scheduled.

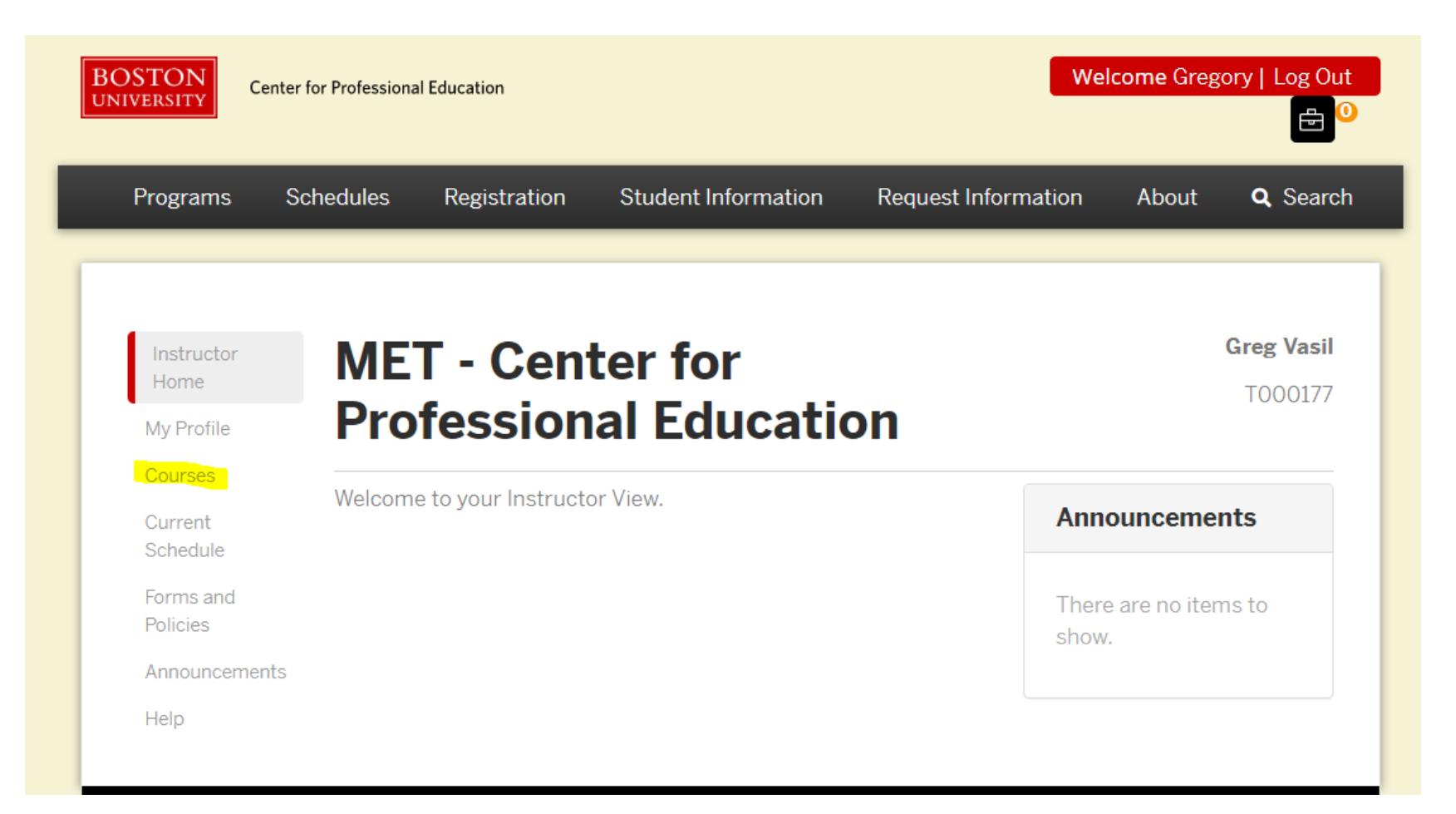

## Courses

You'll see what courses you are teaching here.

Teaching assignments for instructors and facilitators in classes with multiple modules and instructors will be updated as assignments are made (applicable to Genealogy, Fundraising, and Paralegal).

| Instructor<br>Home    | Courses                 |                                                               |                | Greg Vasil<br>T000177 |
|-----------------------|-------------------------|---------------------------------------------------------------|----------------|-----------------------|
| My Profile            |                         |                                                               |                |                       |
| Courses               |                         |                                                               |                |                       |
| Current<br>Schedule   | Courses                 | Open for Enrollment/In P                                      | rogress        | 5                     |
| Forms and<br>Policies | Course - Section<br>No. | Section Title                                                 | Start<br>Date  | End Date              |
| Announcements<br>Help | RE125 - 031             | Practical Legal Knowledge for the Real Estate<br>Professional | Aug 1,<br>2019 | Dec 31,<br>2019       |

# **Class List**

The student list will be available to see a couple of weeks before the class starts and will be updated to reflect new enrollments and drops as they happen.

Options for you to download a Class, Attendance List, or Email the students.

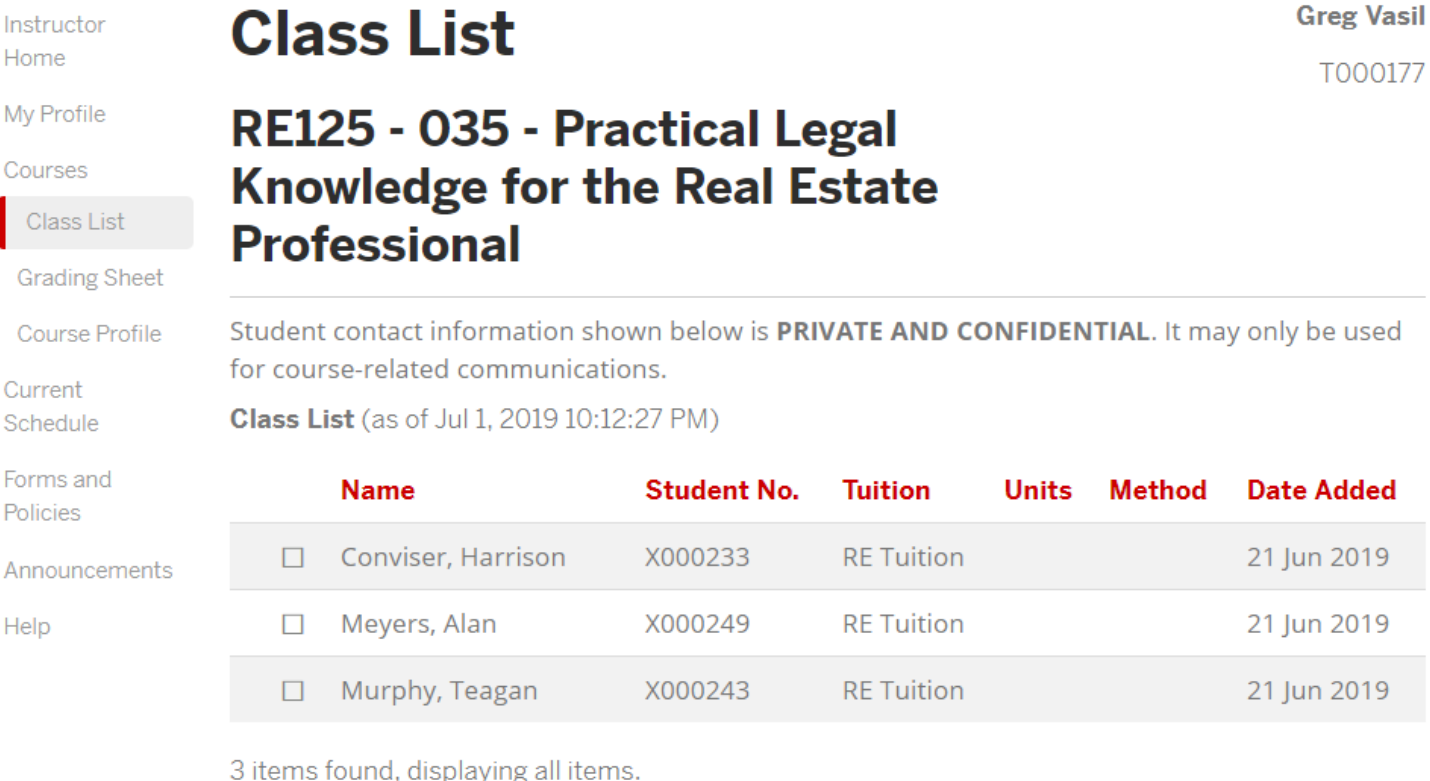

3 items found, displaying all items.

| Print Class List | Print Attendance Sheet | Email Selected Students | Email All |
|------------------|------------------------|-------------------------|-----------|
|------------------|------------------------|-------------------------|-----------|

# Email a Subset of Student(s)

Current

Select who to email - one student, a few students, or the whole class.

for course-related communications.

Schedule **Class List** (as of Jul 1, 2019 10:15:13 PM)

| Forms and<br>Policies |   | Name               | Student No. | Tuition           | Units | Method | Date Added  |
|-----------------------|---|--------------------|-------------|-------------------|-------|--------|-------------|
| Announcements         |   | Conviser, Harrison | X000233     | RE Tuition        |       |        | 21 Jun 2019 |
| Help                  |   | Meyers, Alan       | X000249     | RE Tuition        |       |        | 21 Jun 2019 |
|                       | ~ | Murphy, Teagan     | X000243     | <b>RE</b> Tuition |       |        | 21 Jun 2019 |

3 items found, displaying all items.

| Print Class List Print Attendance Sheet | )[ | Email Selected Students | ][ | Email All |
|-----------------------------------------|----|-------------------------|----|-----------|
|-----------------------------------------|----|-------------------------|----|-----------|

# Email a Student

Write the email to send

It will send from your BU email account to the student, and the student can reply to the email.

A copy of the message will be stored in the student's record at CPF.

Add in your BU email address in the "From" area, otherwise, the default email is cpe@bu.edu.

|        | 0      |
|--------|--------|
| Profes | ssiona |

Class List

Current Schedule

Forms and Policies

Help

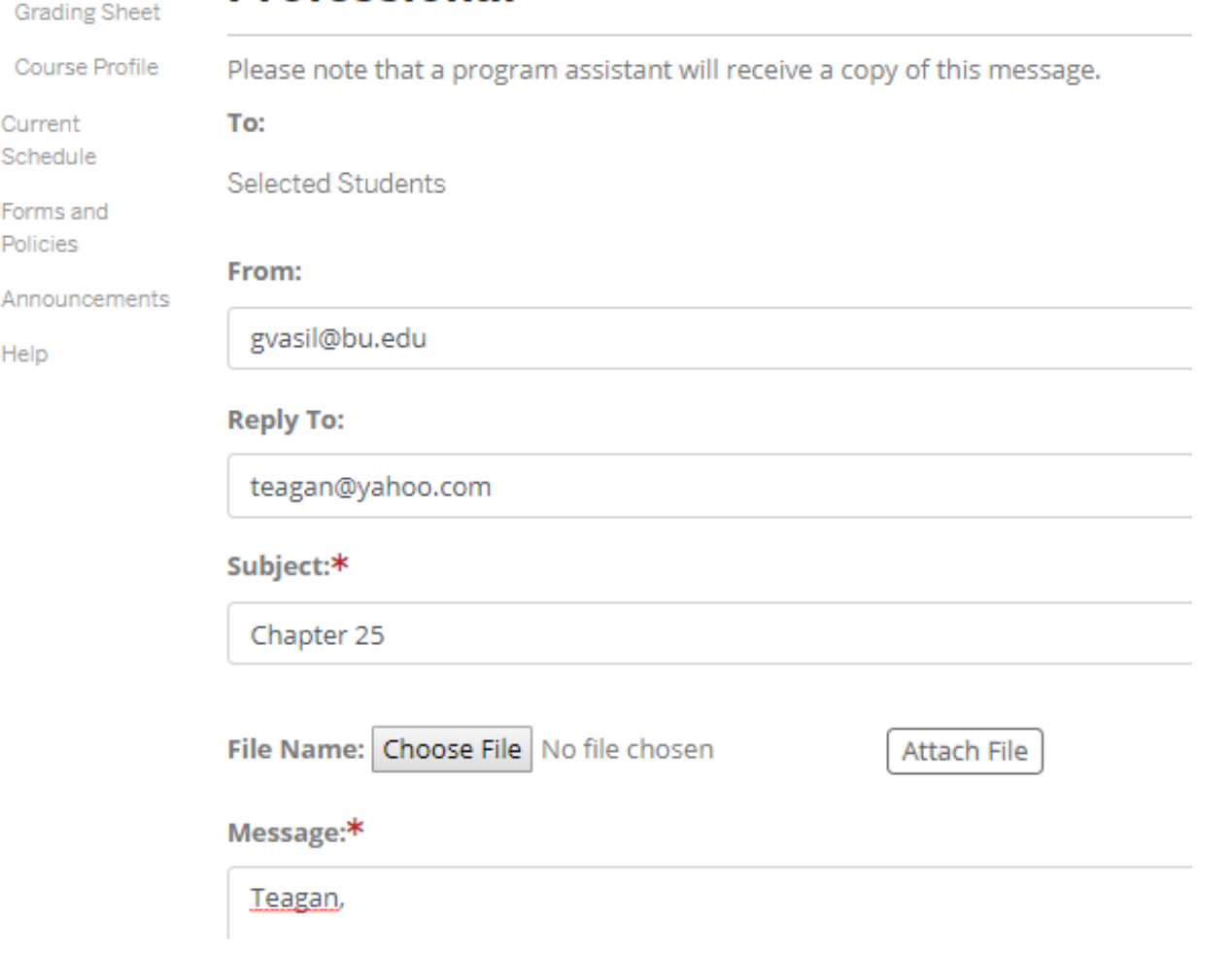

# Grade the Course

Enter the grades during the grading period

Your Program Manager will review and approve, which will release them to the students to see via the *Student View*.

NOTE: OPAR, OGEN, and OPFR instructors will only grade courses/modules in Blackboard and Program Managers will transfer the final grades from Bb to Destiny.

Back to Top Murphy, Teagan (X000243) Final Completion B+ . Grades(T): Date: Certificate 1 or Program By: Web Registrar 21 Jun Requireme 2019 nts Met: Instructor 1 Approved: By: Web Registrar 21 Jun 2019 Program  $\checkmark$ Approved: By: Margaret Haley 21 Jun 2019 Final Approved:

# Final Approval Completed by CPE

After you've entered all grades in *Instructor View*, your program manager will move the grade into a "final approved" status.

Once in "final approved" status, students can see their grade in *Student View* 

All Incomplete grades will be automatically be changed to an F after 30 days

| Murphy, Teagan (X000243) | Back To Top                         |
|--------------------------|-------------------------------------|
| Final Grades (T)         | Completion Date:                    |
| B+ T                     |                                     |
|                          | Certificate or Program Requirements |
|                          | Met (By: Web Registrar 21 Jun 2019) |
|                          | Yes - Instructor Approved 🕕         |
|                          | Yes - Program Approved 🛛 🕕          |
|                          | Yes - Final Approved 🛛 🕕            |
|                          |                                     |
|                          | Undo Grade Approval                 |
|                          |                                     |

## **Course Profile**

You can see your class *Public View* description, as well as the course schedule.

Instructor Home

#### My Profile Courses

Class List

Grading Sheet

Course Profile

| Current       |
|---------------|
| Schedule      |
|               |
| Forms and     |
| Policies      |
|               |
| Announcements |
|               |

Help

### RE125 - Practical Legal Knowledge for the Real Estate Professional

#### **Course Description**

This course provides a practical, in-depth examination of many legal issues essential for the understanding of real estate investment, development, and operations, as well as how the rules and regulations made by local, state, and the federal government affect real estate in general. Participants develop a working knowledge of laws affecting financing, acquisition, leasing, sale, and the documents associated with those events.

| RE125 - 03        | <b>35</b> Summe –<br>r 2019                                      |
|-------------------|------------------------------------------------------------------|
| Section<br>Title: | Practical Legal Knowledge<br>for the Real Estate<br>Professional |
| Туре:             | Lecture                                                          |
| Days:             | W                                                                |
| Time:             | 12:00PM to<br>3:00PM                                             |
| Dates:            | Jun 19, 2019 to Jul                                              |

#### Greg Vasil T000177

# Current schedule

This is your teaching schedule.

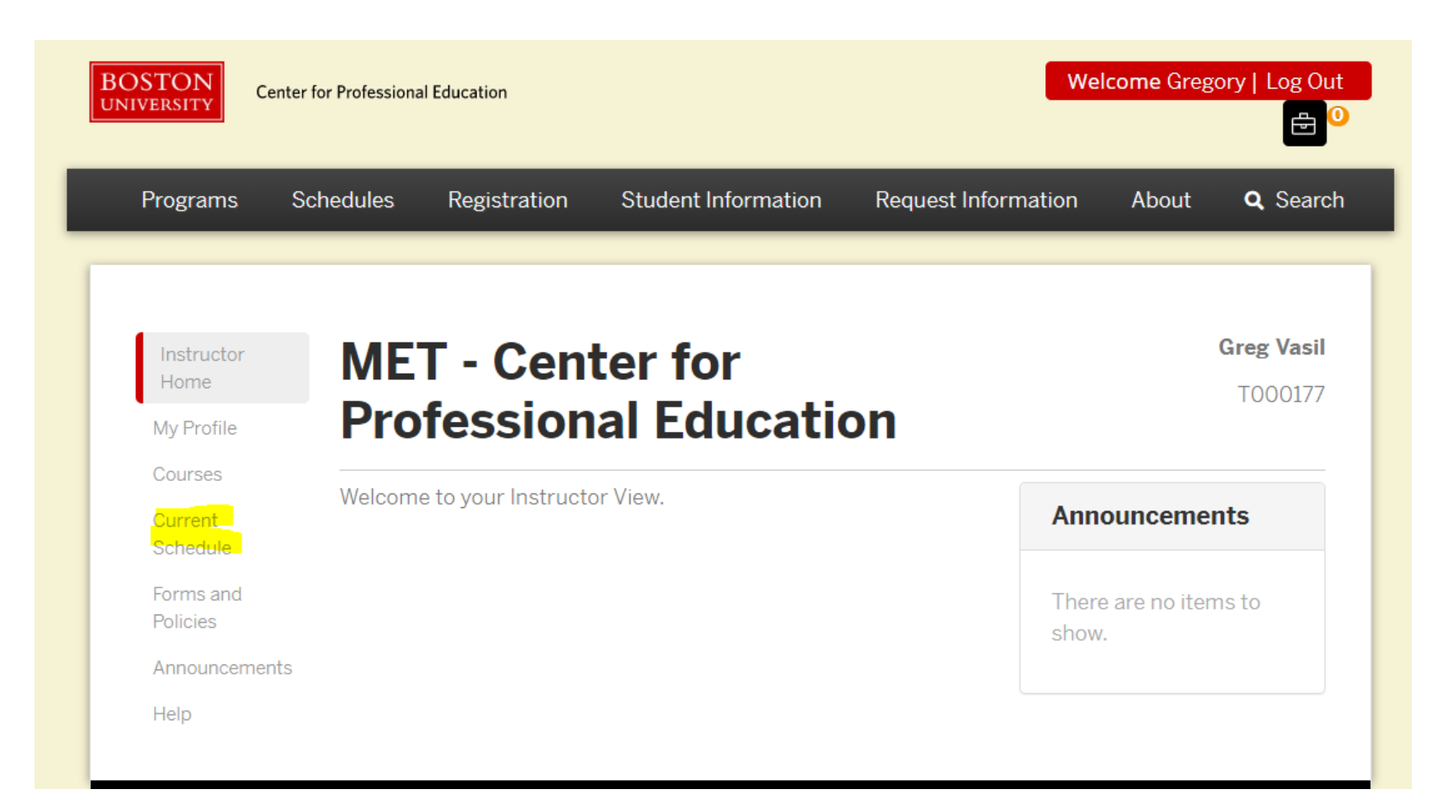

# **Current Schedule**

A class session by class session schedule of teaching assignments

#### Instructor Home

My Profile

#### **Current Schedule**

**Greg Vasil** 

T000177

| Courses               | Filter:                  |                       |         |                             | Show only my assigned schedule                      | locks v Go                                                     |             |
|-----------------------|--------------------------|-----------------------|---------|-----------------------------|-----------------------------------------------------|----------------------------------------------------------------|-------------|
| Current Schedule      |                          |                       |         |                             |                                                     |                                                                |             |
| Forms and Policies    | Date                     | Time                  | Туре    | Course                      |                                                     | Location                                                       | Instructors |
| Announcements<br>Help | Wednesday 10<br>Jul 2019 | 12:00 PM -<br>3:00 PM | Lecture | RE125 - 035<br>the Real Est | - Practical Legal Knowledge for<br>ate Professional | Charles River Campus<br>College of General<br>Studies Building |             |
|                       | Wednesday 17<br>Jul 2019 | 12:00 PM -<br>3:00 PM | Lecture | RE125 - 035<br>the Real Est | - Practical Legal Knowledge for<br>ate Professional | Charles River Campus<br>College of General<br>Studies Building |             |
|                       | Wednesday 24<br>Jul 2019 | 12:00 PM -<br>3:00 PM | Lecture | RE125 - 035<br>the Real Est | - Practical Legal Knowledge for<br>ate Professional | Charles River Campus<br>College of General<br>Studies Building |             |

# Forms and Policies

Central location of CPE information for instructors

| Programs                       | Schedules | Registration        | Student Information    | Request Information | About <b>Q</b> Sea              |
|--------------------------------|-----------|---------------------|------------------------|---------------------|---------------------------------|
| Instructor<br>Home             | ME        | T - Cent            | ter for<br>al Educatio | on                  | <b>Greg Vas</b><br>T00017       |
| Courses<br>Current<br>Schedule | Welcom    | e to your Instructo | or View.               | Ann                 | ouncements                      |
| Forms and<br>Policies          |           |                     |                        | Thereshow           | e are no items to<br><i>ı</i> . |

# Forms and Policies

- Information for Instructors
- Links to BU departments
- Instructor manual (updated each August)
- Parking information
- Helpful information, e.g., how to run a Zoom session
- Replaces the Faculty Resource page

# Forms and

Policies

Help

Announcements

CPE faculty are referred to as "academic professionals" and not "professors" or "instihigher education, the terms "professor" and "instructor" have a specific meaning, i.e. approval of the provost, the highest academic officer of a university. They have experiresearch and publishing their findings in academic journals. We may use the terms int ease of language, but externally we use "academic professionals."

Boston University is able to offer our faculty some benefits. The following is a list of sc Please check with Human Resources and the other offices if you have additional ques information is in the Faculty Handbook on the faculty website.

#### Human Resources

concepts.

BU Human Resources Office's website is http://www.bu.edu/hr/

- Direct Deposit which you can set up in BU Works.
- Supplemental Retirement you can assign a percentage of your pay check into t

Information Services & Technology (IS&T)

IS&T has two locations for assistance. http://www.bu.edu/tech/about/help-center/ł

- 179 Amory Street full service help location, plus computer check-in and BU Sta Center
- Mugar Library at 771 Commonwealth Avenue consulting and account services, hours

IS&T can offer assistance with your personal computers, including maintenance an are interested in getting a new computer and/or software, check out their website i details. http://www.bu.edu/tech/support/purchase/

## Announcements

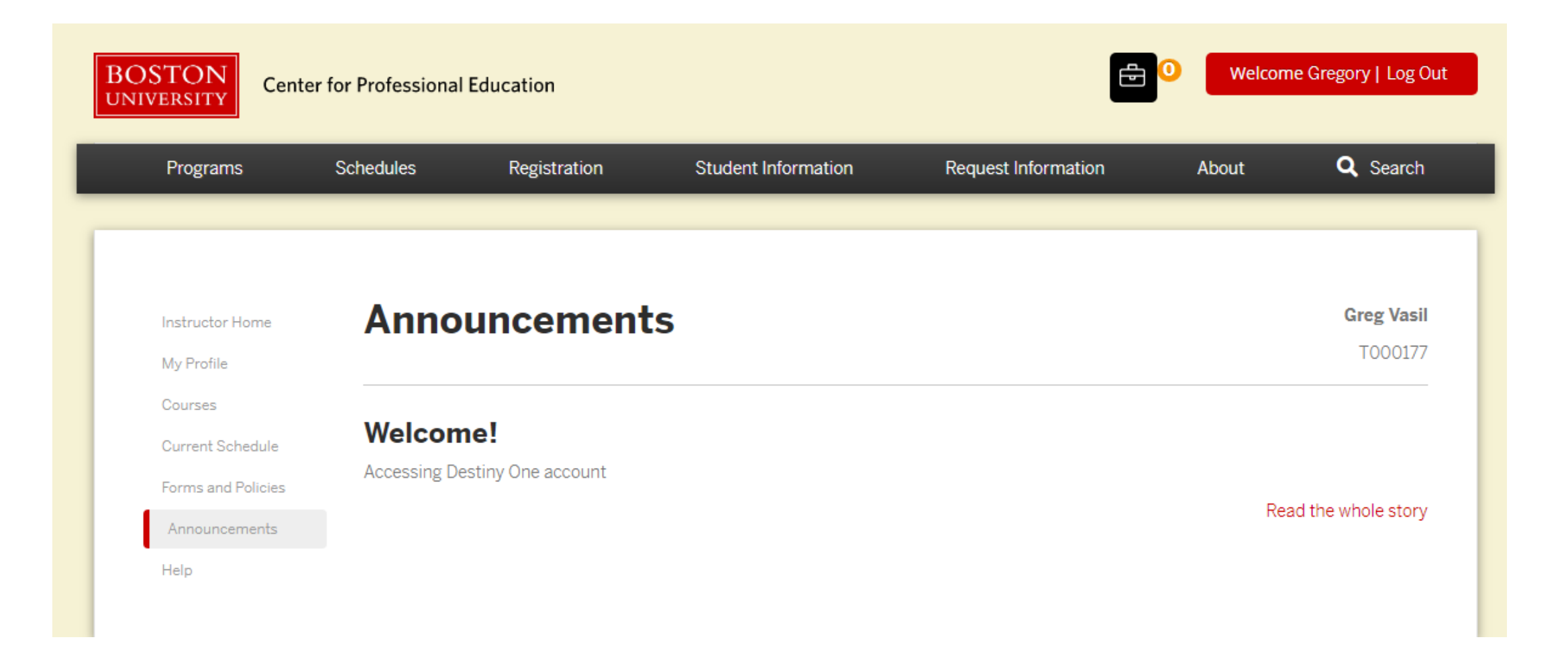

# Announcements

CPE posts announcements here, including welcome messages, snow day information, and save-the-dates.

Some may be just for instructors and some may also be for students.

| Programs              | Schedules | Registration      | Student Information | Re |
|-----------------------|-----------|-------------------|---------------------|----|
|                       |           |                   |                     |    |
|                       |           |                   |                     |    |
|                       |           |                   |                     |    |
| Instructor Home       | Ann       | ouncem            | ents                |    |
| My Profile            |           |                   |                     |    |
| Courses               |           |                   |                     |    |
| Class List            | Welco     | ome!              |                     |    |
| Grading Sheet         | Accessing | Destiny One accou | nt                  |    |
| Course Profile        |           |                   |                     |    |
| Current<br>Schedule   |           |                   |                     |    |
| Forms and<br>Policies |           |                   |                     |    |
| Announcements         |           |                   |                     |    |
| Help                  |           |                   |                     |    |
|                       |           |                   |                     |    |
|                       |           |                   |                     |    |

# Help

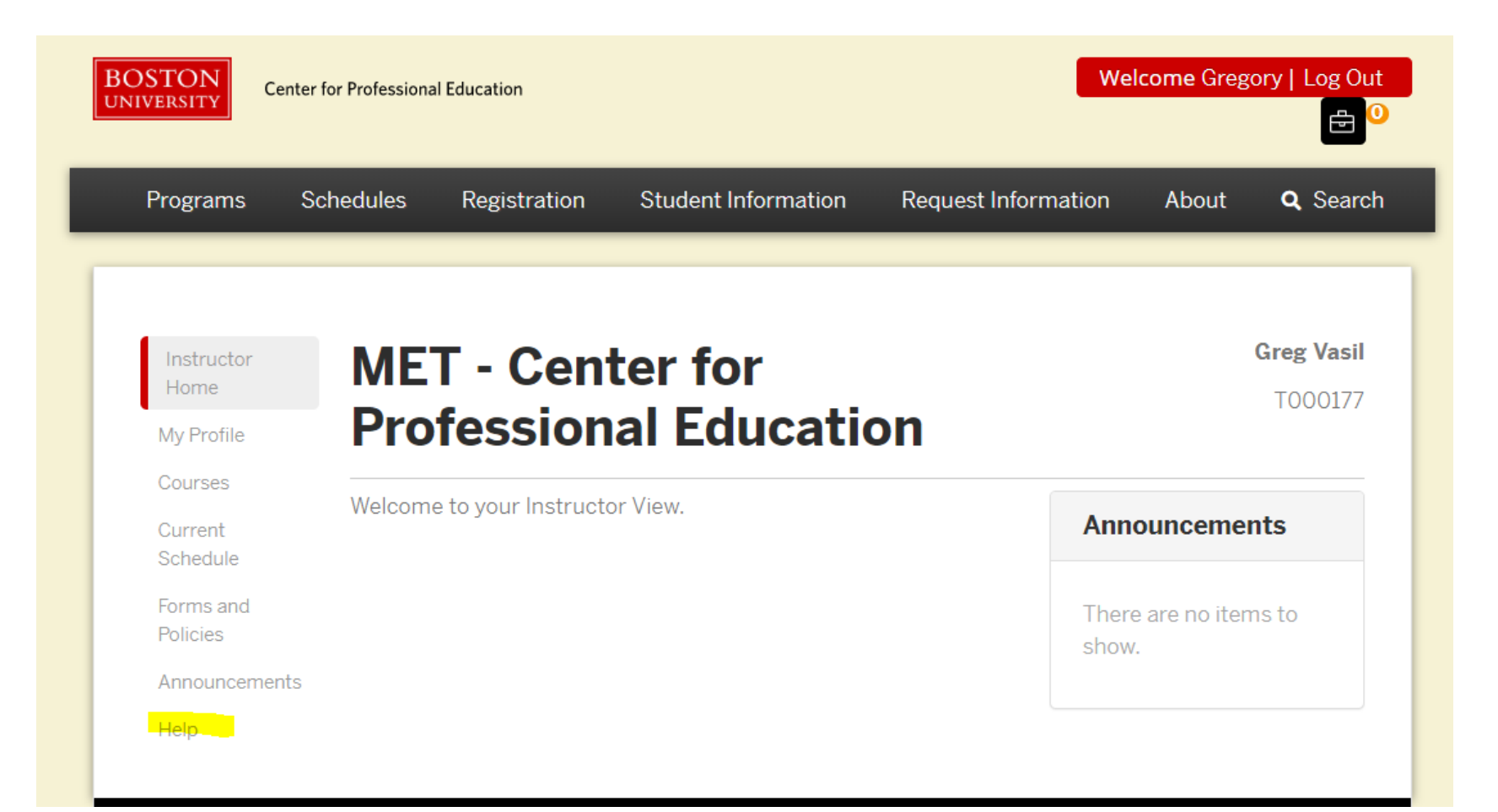

# Help

A quick resource for Help

Instructor Home

My Profile

Courses

Current Schedule

Forms and Policies

Announcements

Help

Help

Center for Professional Education Prog 617-353-4497, cpe@bu.edu

Technical Support with Your Instructor 617-358-5401, metit@bu.edu

Help with bu.edu/BUworkscentral: Acc 617-353-HELP (4357), help@bu.edu

Help with Blackboard: Accessing Online 617-353-HELP (4357), help@bu.edu

# Questions, Comments, Concern?

Contact your Program Manager and/or CPE (cpe@bu.edu)

Thank you!